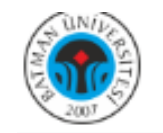

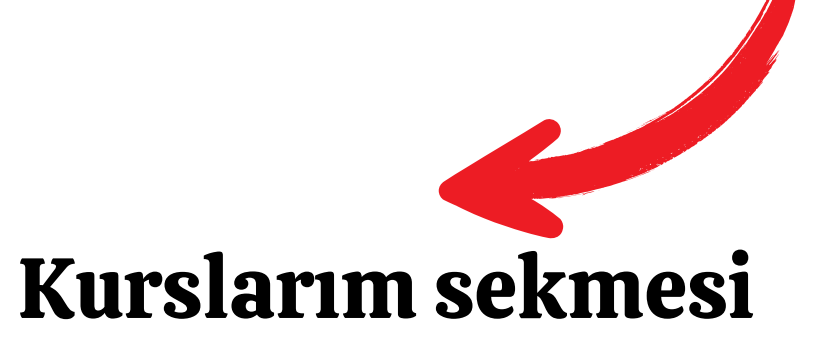

# Kurslarım

### Kurslara genel bakış

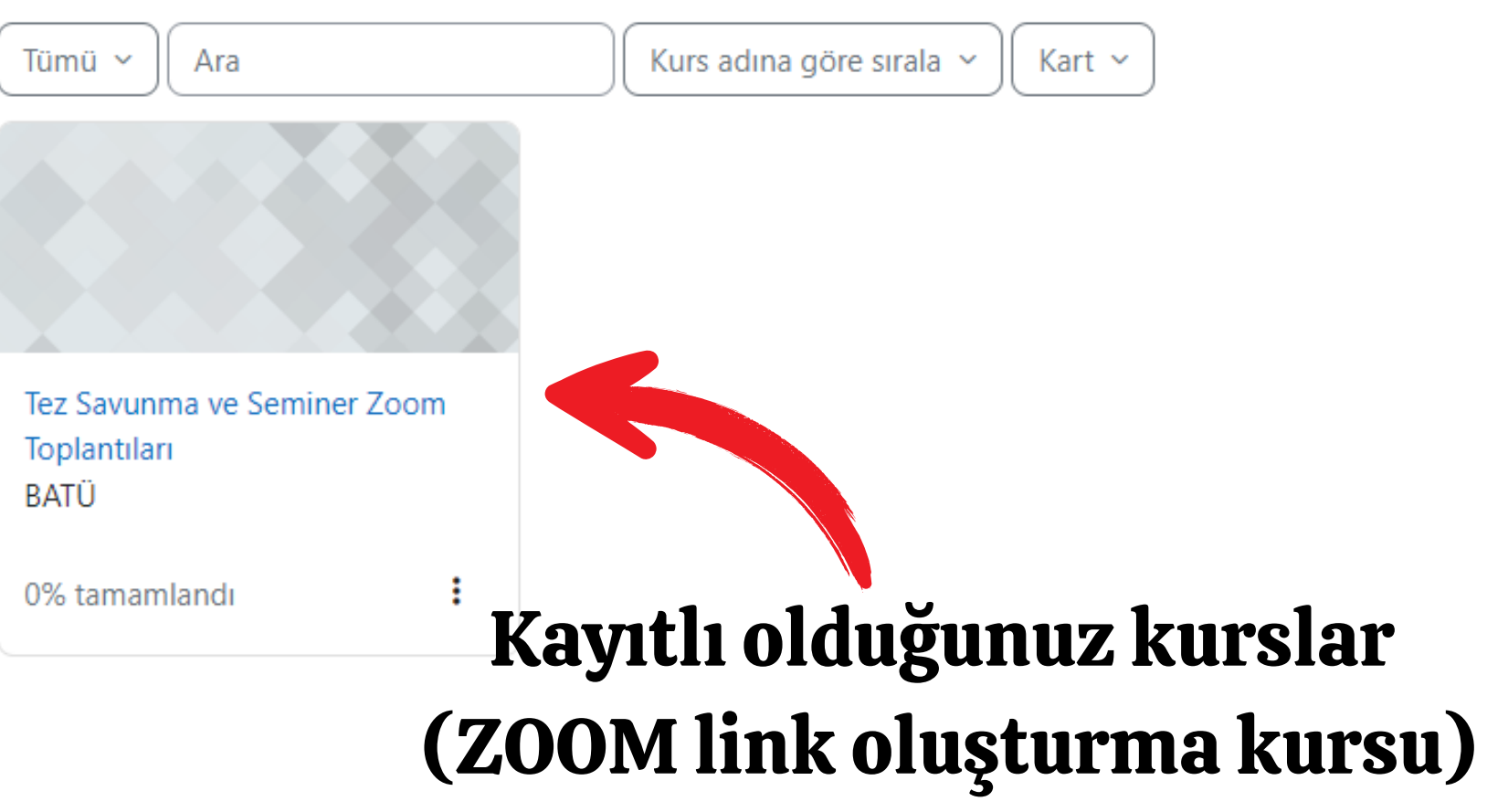

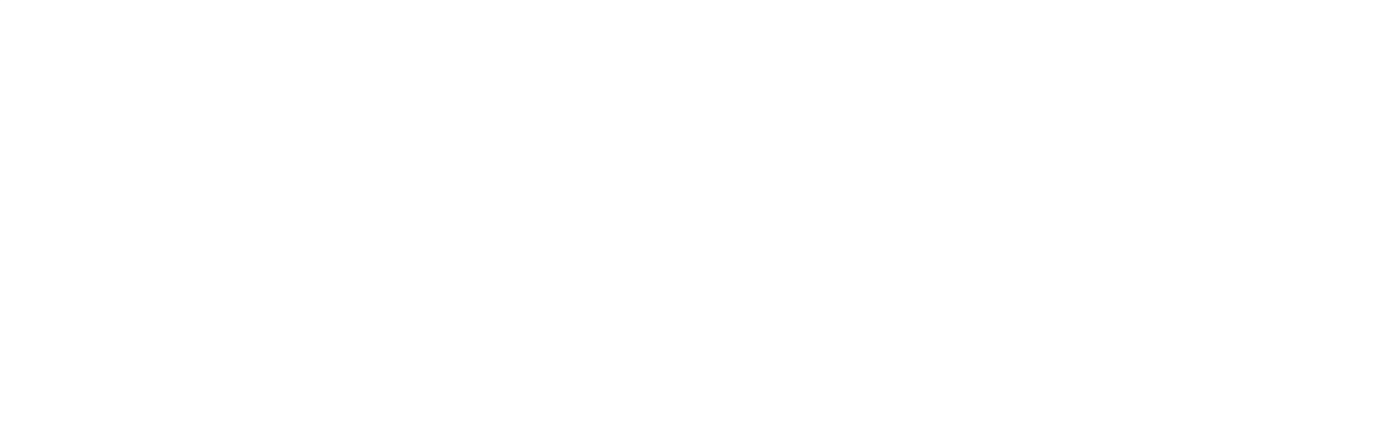

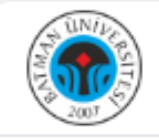

## Tez Savunma ve Seminer Zoom Toplantıları

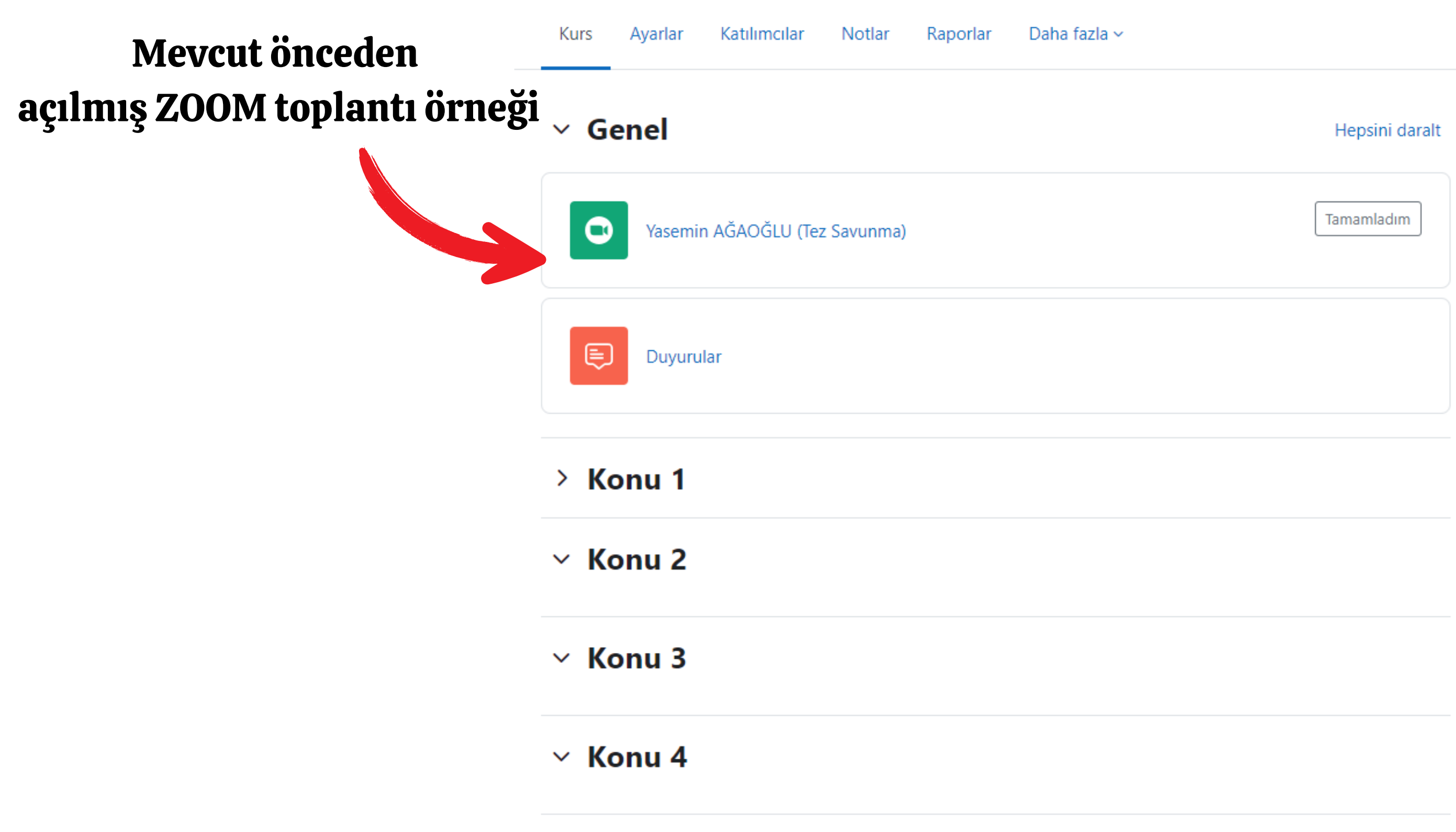

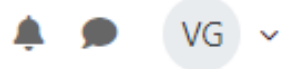

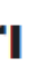

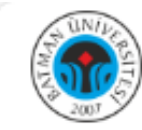

| V Genel 🖉                                        | Hepsini daralt            |
|--------------------------------------------------|---------------------------|
| ZOOM TOPLANTISI<br>Yasemin AĞAOĞLU (Tez Savunma) | Tamamladım                |
| FORUM<br>Duyurular 🖋                             | :                         |
| + Yeni etkinlik veya kaynak ekle                 |                           |
| onu ekle                                         | "Düzenleme Modu" aktif et |
| > Konu 1 🖉                                       | istediğimiz Konuya (Ha    |
|                                                  | Yeni bir etkinlik ekliv   |
| V Konu 2                                         |                           |

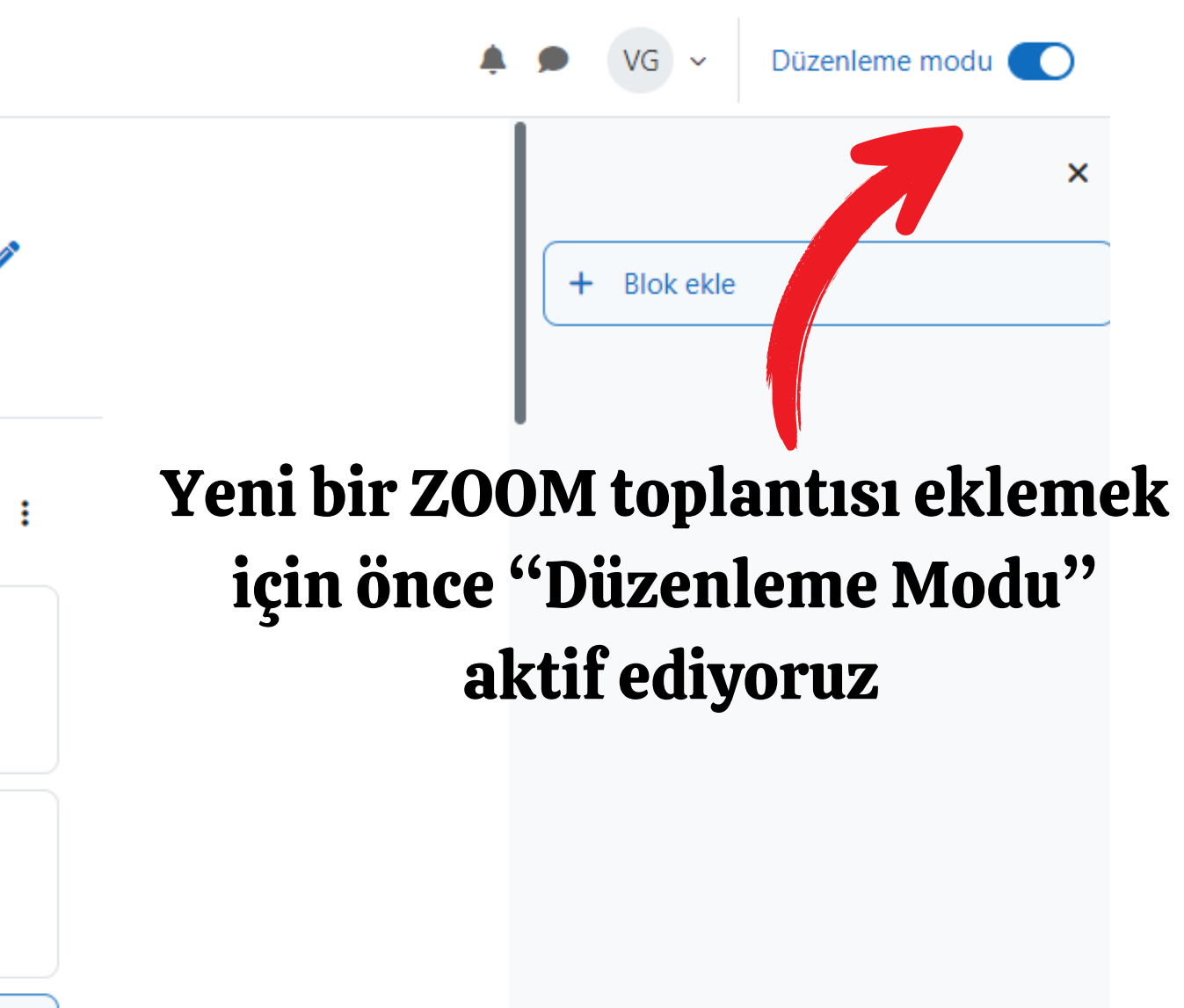

ttikten sonra laftaya) iyoruz

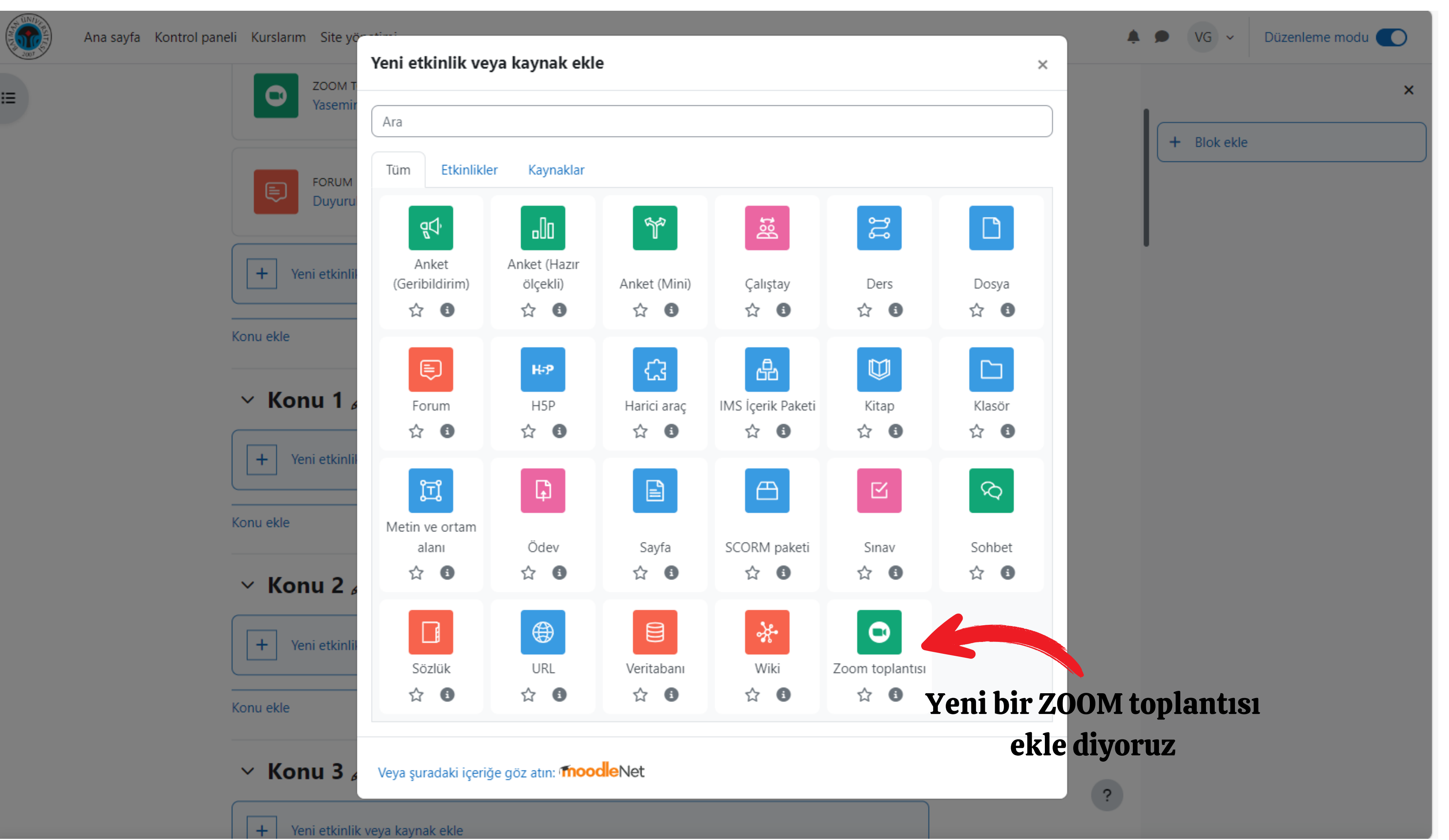

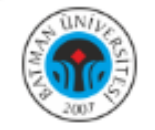

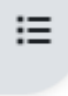

Katılımcılar

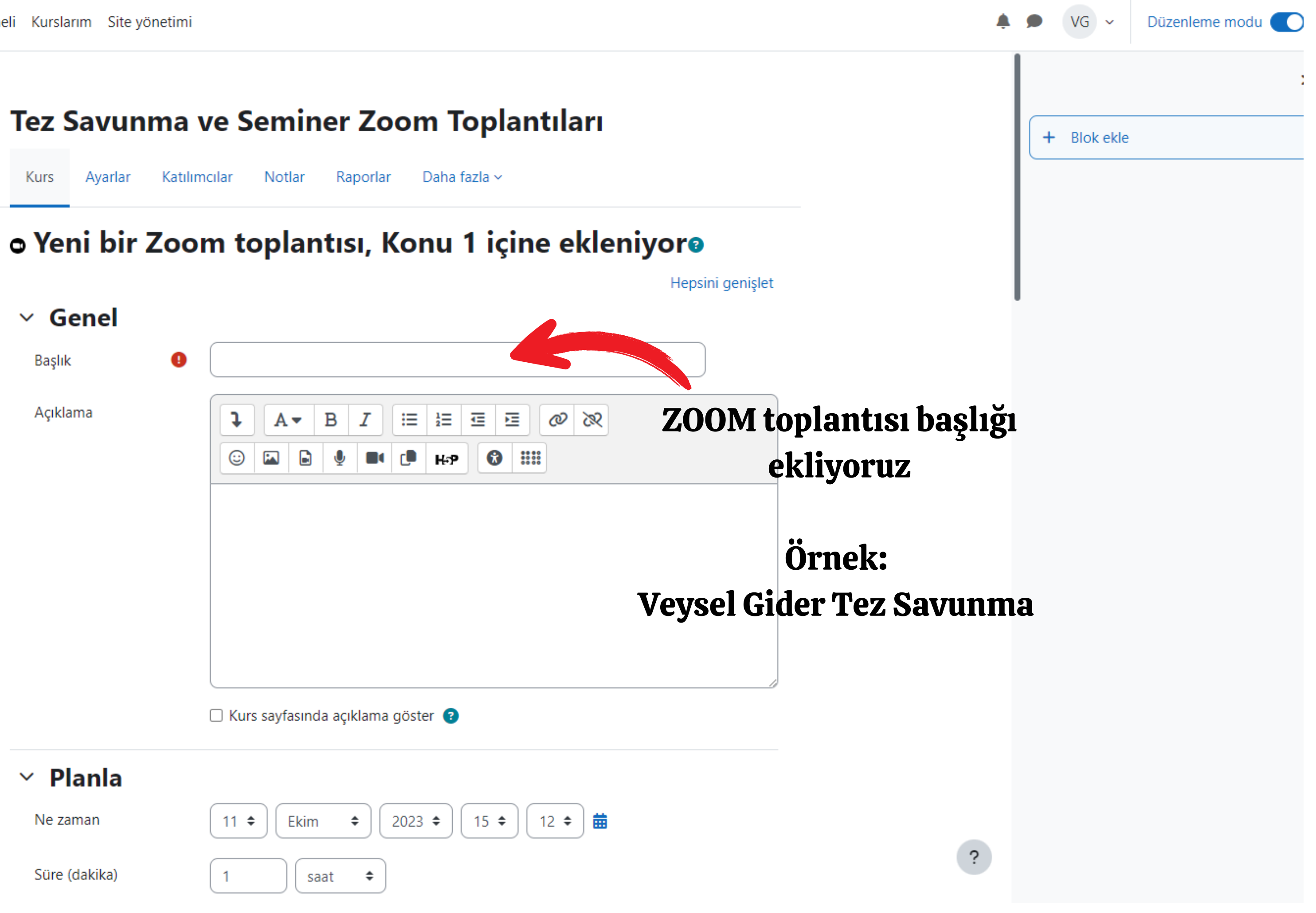

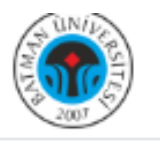

Ana sayfa Kontrol paneli Kurslarım Site yönetimi

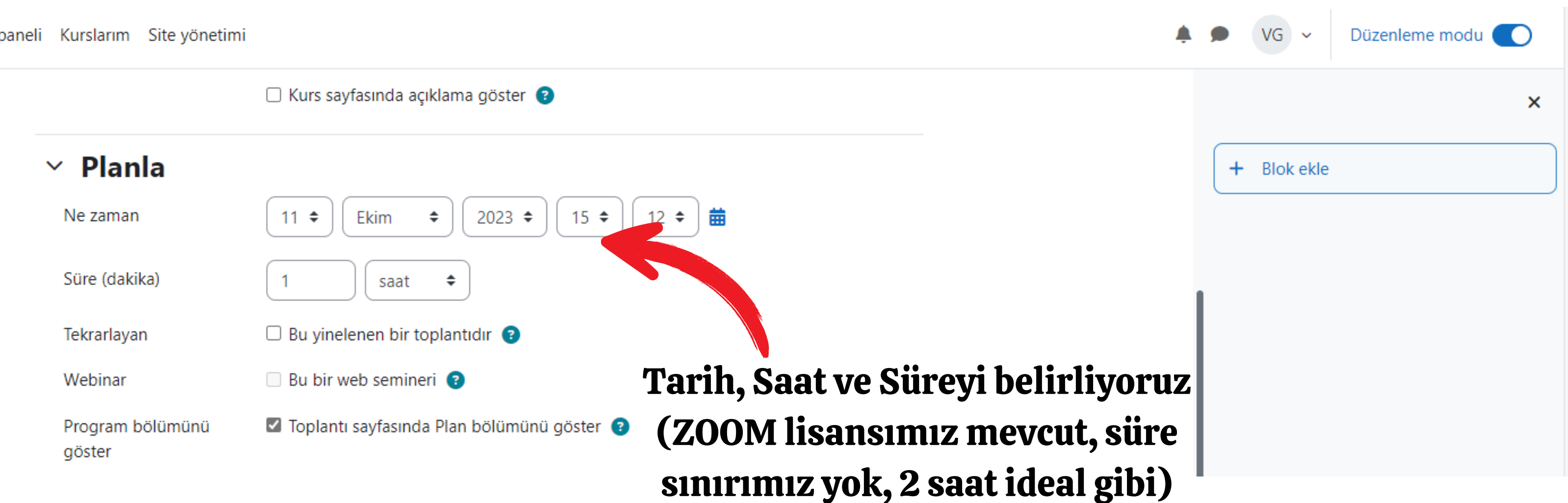

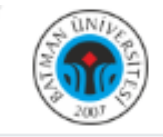

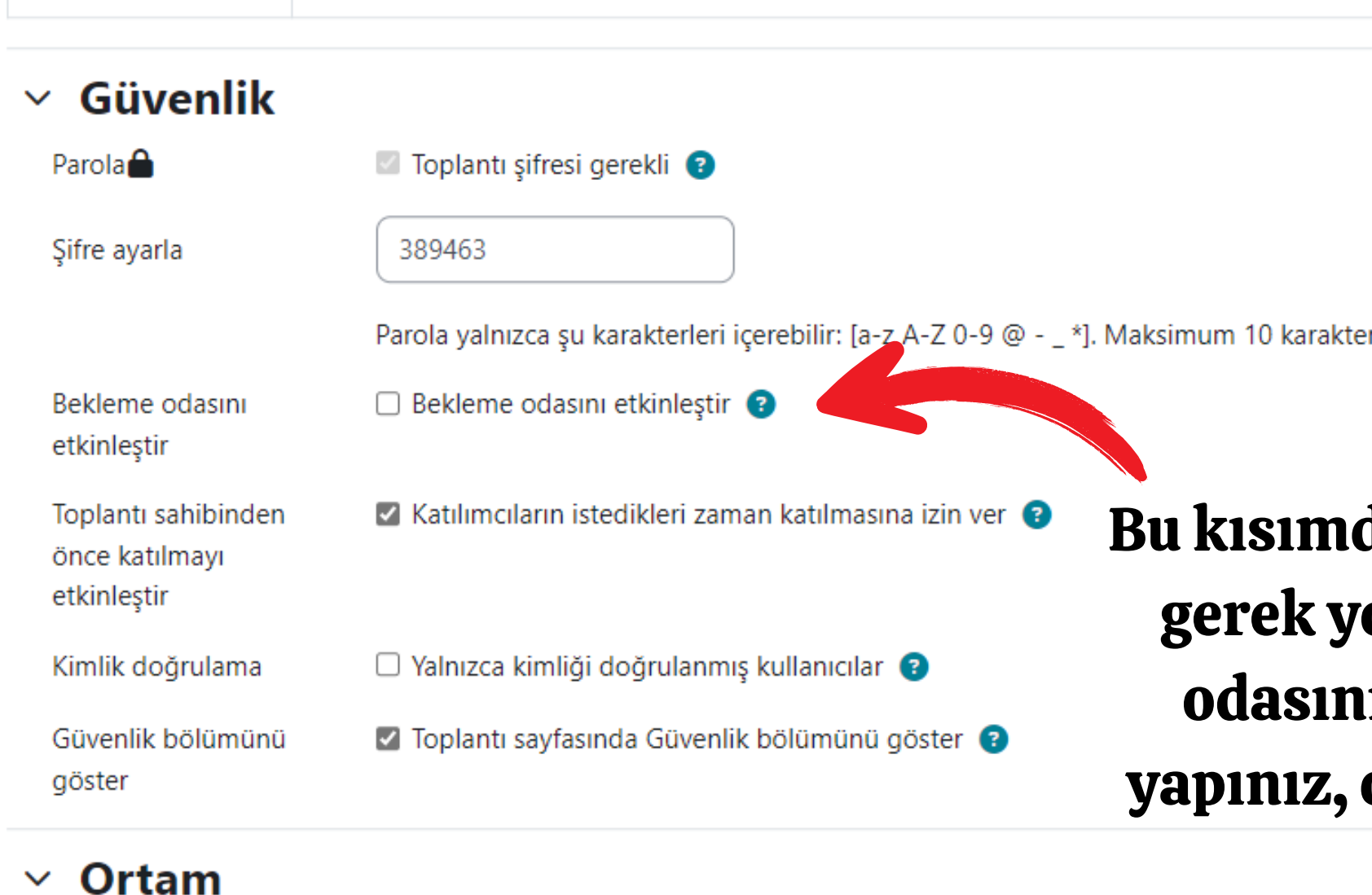

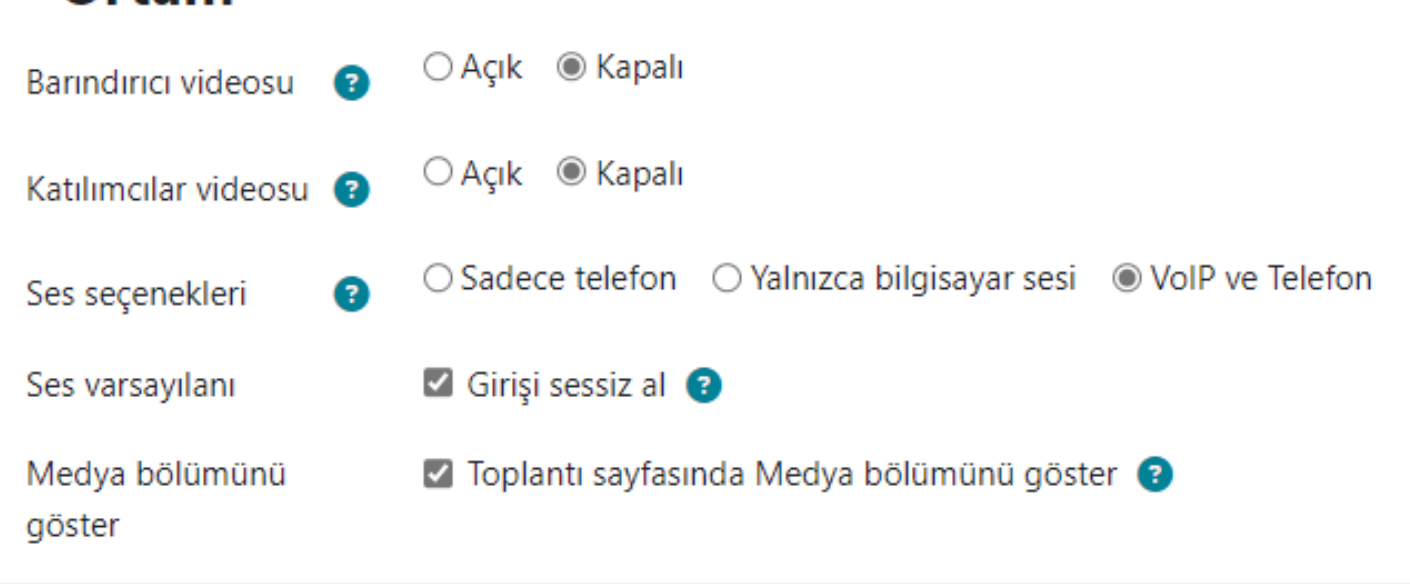

## ✓ Barındırıcı

|     | 🌲 🗩 VG ~ Düzenle | me modu 🔵 |
|-----|------------------|-----------|
|     |                  | ×         |
|     | + Blok ekle      |           |
|     |                  |           |
| er. |                  |           |

# Bu kısımda herhangi bir ayar yapmaya gerek yoktur. Dilerseniz "Bekleme odasını etkinleştir" kısmını pasif yapınız, oturuma direk katılım olsun.

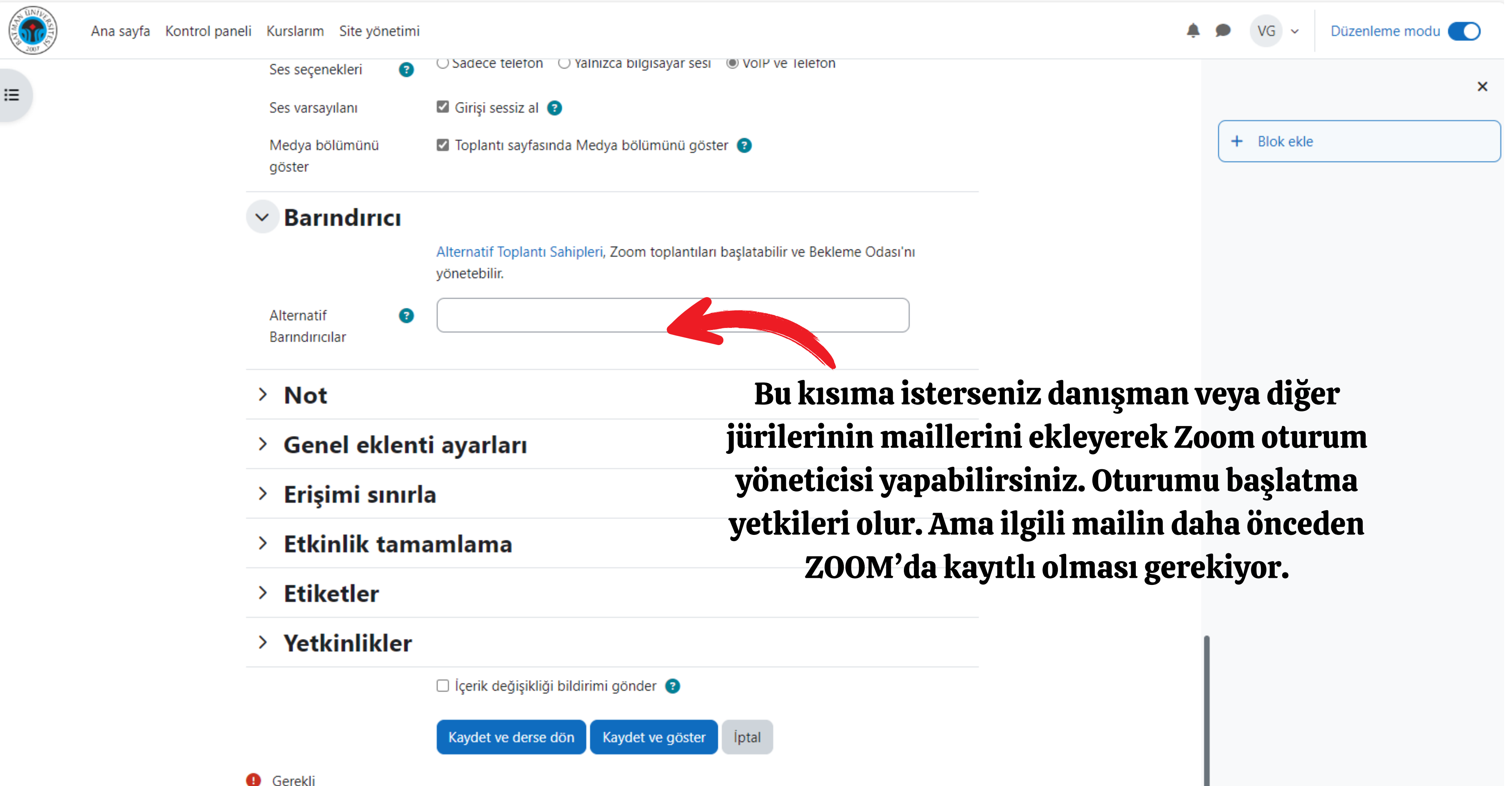

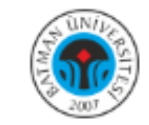

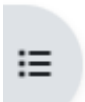

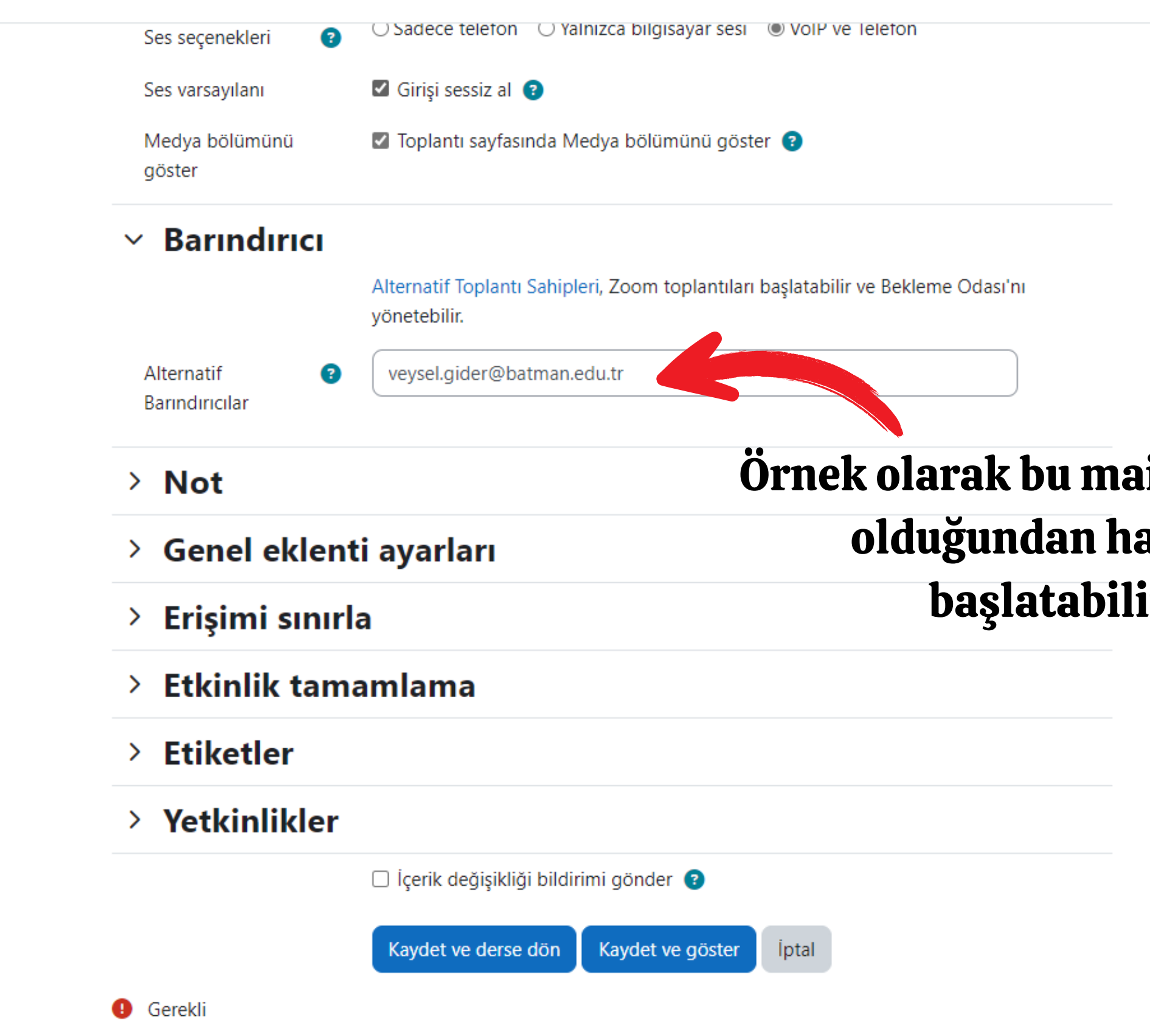

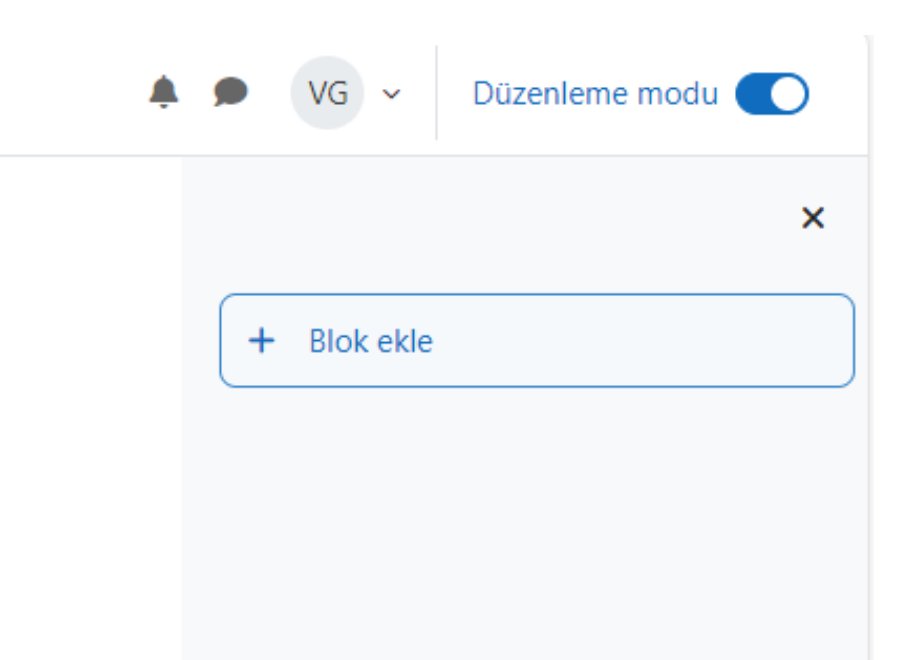

# Örnek olarak bu mail ZOOM'da daha önce kayıtlı olduğundan hata vermedi ve oturumu başlatabilir bir katılımcı oldu.

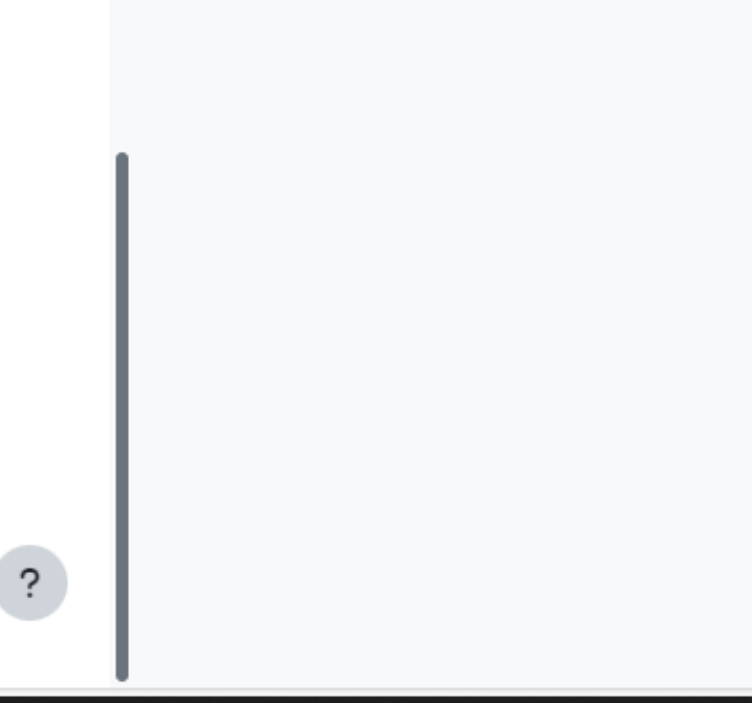

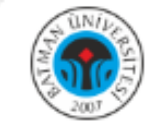

### ✓ Ortam

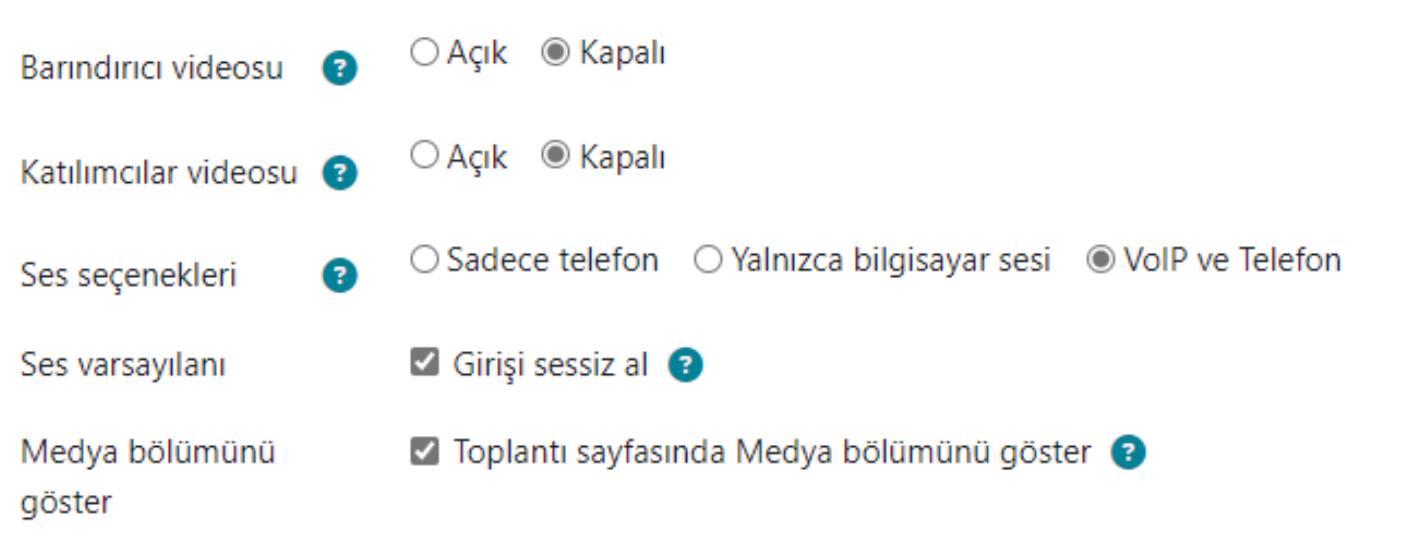

## Barındırıcı

Alternatif Toplantı Sahipleri, Zoom toplantıları başlatabilir ve Bekleme Odası'nı yönetebilir. Alternatif Barındırıcılar veysel.gider@batman.edu.tr, suleyman.dal@batman.edu.tr suleyman.dal@batman.edu.tr, suleyman.dal@batman.edu.tr suleyman.dal@batman.edu.tr, suleyman.dal@batman.edu.tr suleyman.dal@batman.edu.tr, suleyman.dal@batman.edu.tr suleyman.dal@batman.edu.tr, suleyman.dal@batman.edu.tr suleyman.dal@batman.edu.tr, suleyman.dal@batman.edu.tr suleyman.dal@batman.edu.tr, suleyman.dal@batman.edu.tr suleyman.dal@batman.edu.tr, suleyman.dal@batman.edu.tr suleyman.dal@batman.edu.tr, suleyman.dal@batman.edu.tr Sornek olarak eğer katr böyle > Erişimi sınırla > Etiketler > Etiketler > Yetkinlikler > Zoom to

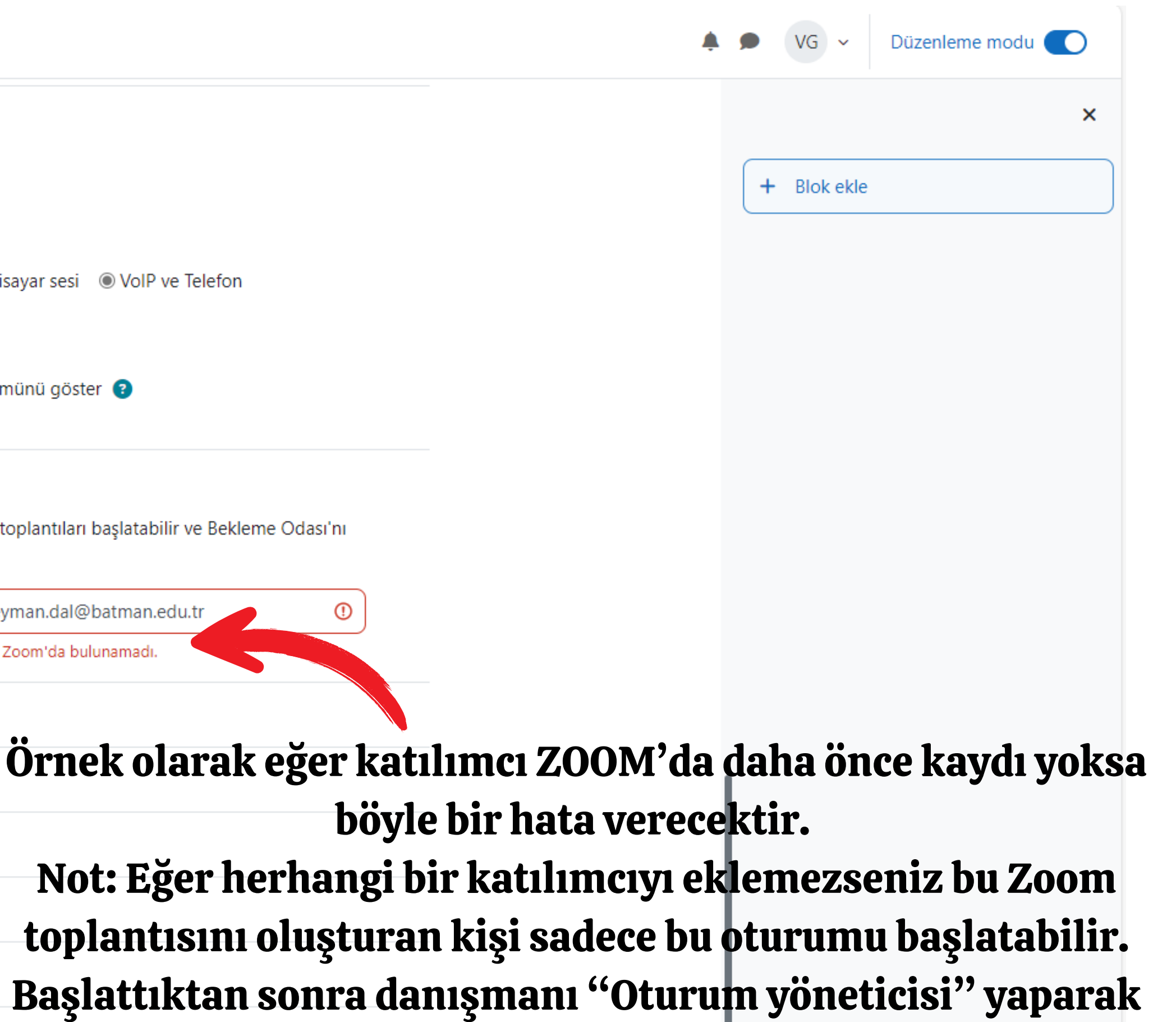

Zoom toplantısından ayrılabilir.

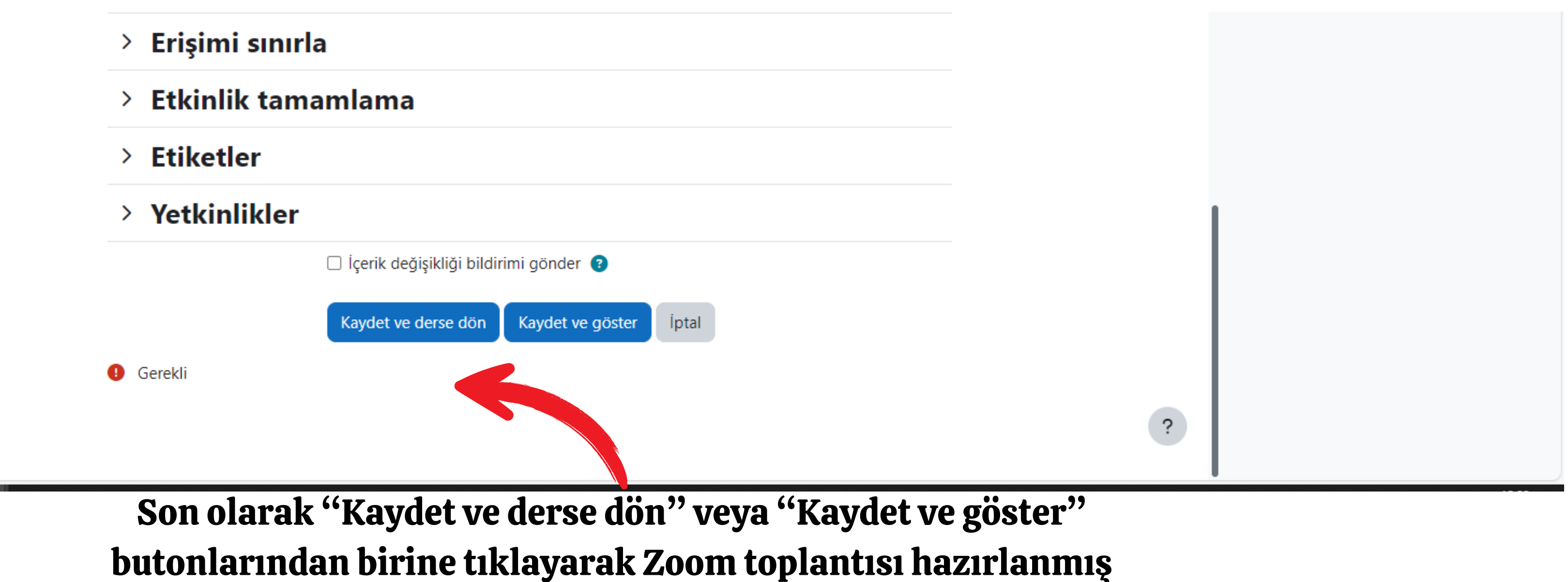

olur.

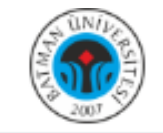

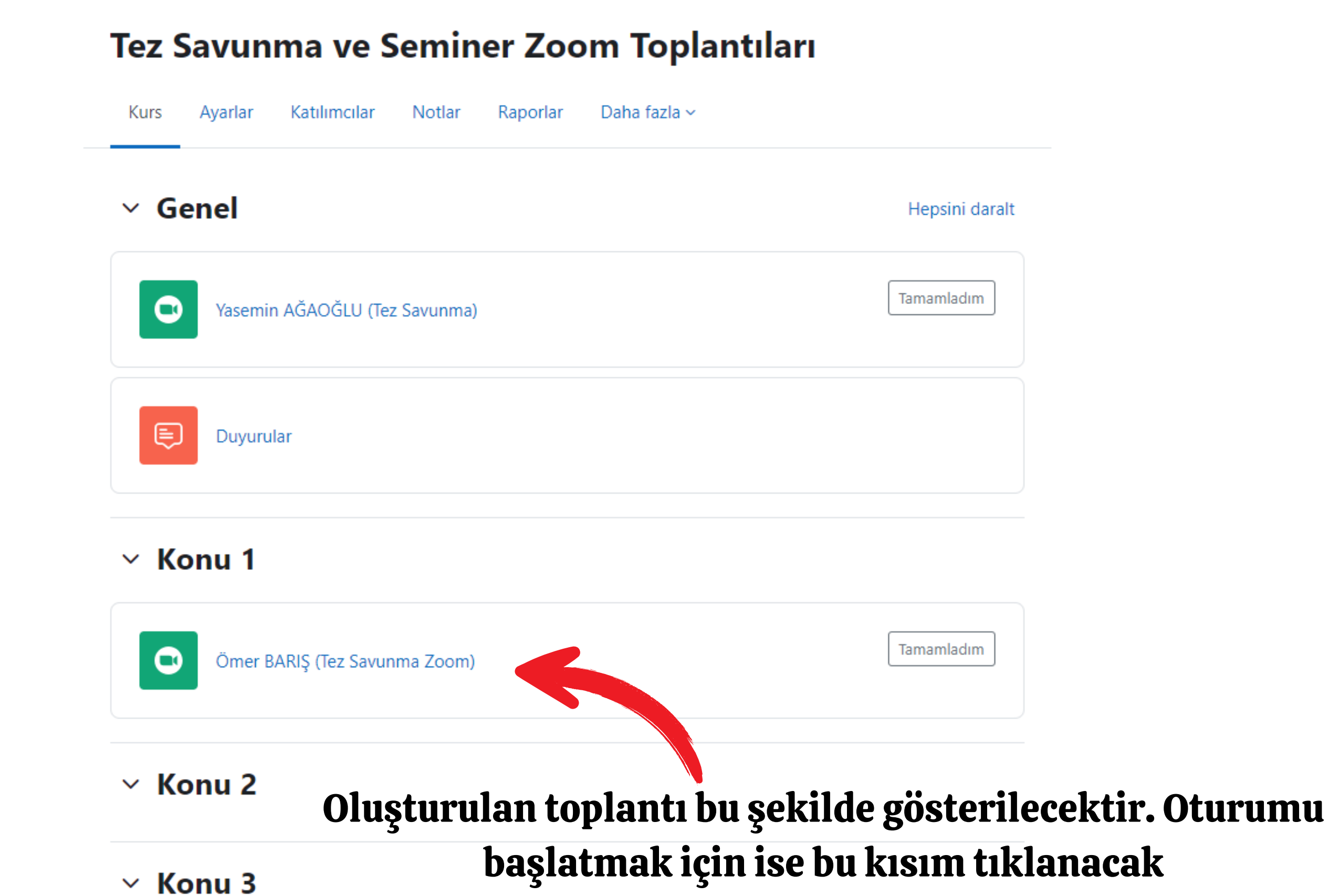

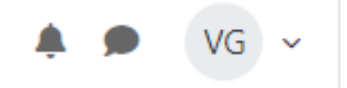

| Hepsini daralt |
|----------------|
| Tamamladım     |
|                |
|                |
| Tamamladım     |
|                |

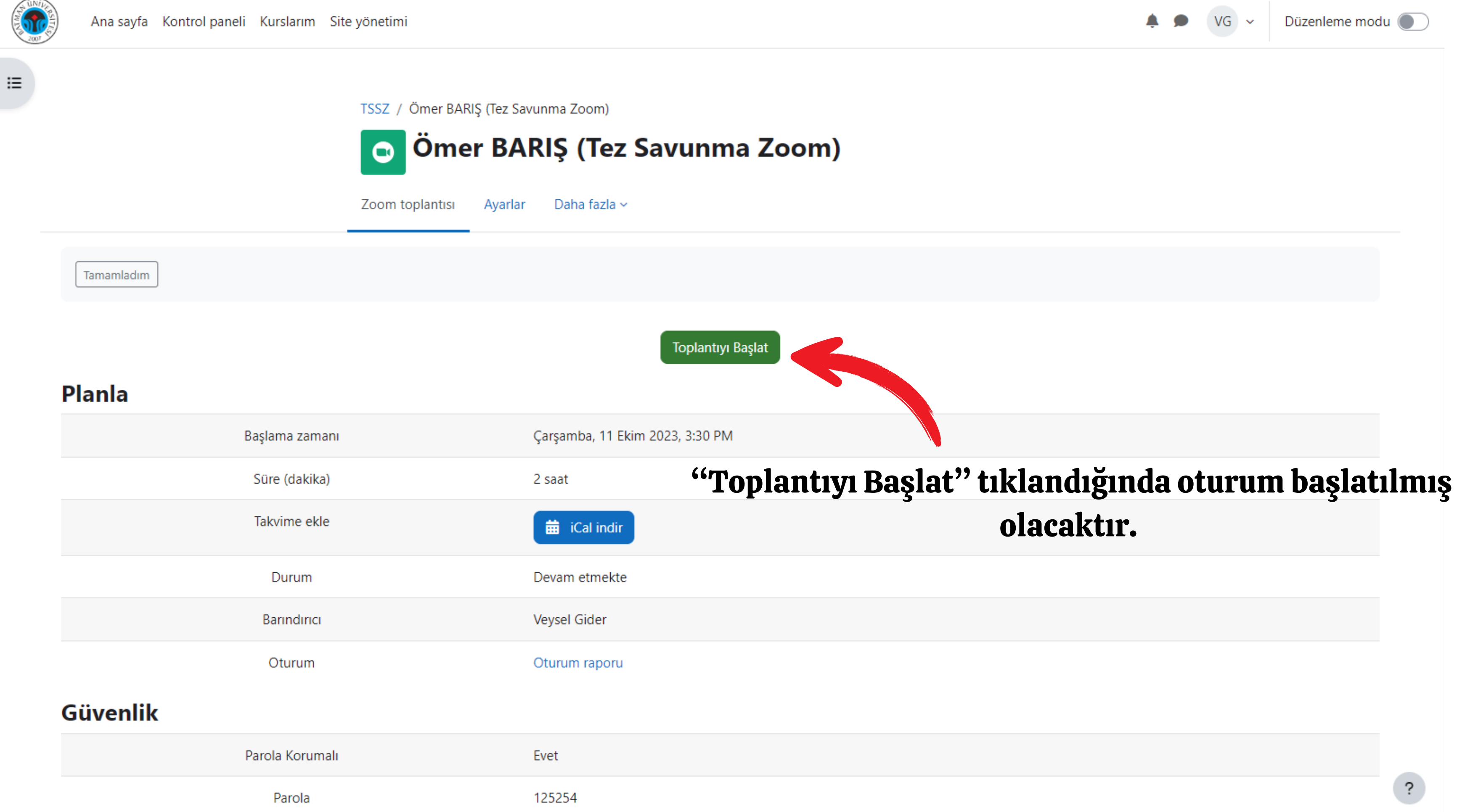

## Ortam

| Barındırıcı katıldığında videoyu başlat                 | Hayır                    |  |
|---------------------------------------------------------|--------------------------|--|
| Katılımcı katıldığında video başlat                     | Hayır                    |  |
| Ses seçenekleri                                         | VoIP ve Telefon          |  |
| Girişi sessiz al                                        | Evet                     |  |
| Telefon/Çevirme bilgileri                               | Toplantı davetini göster |  |
|                                                         |                          |  |
|                                                         | Tüm görüşmeler           |  |
| Toplantı ID, Parola ve linklerini görmek için "Toplantı |                          |  |

davetini göster"i tıklayınız

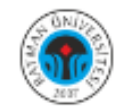

≔

Girişi sessiz al

Telefon/Çevirme bilgileri

Bu kısmı kopyalayıp ilgili danışmana iletmeniz yeterlidir. Diğer jüri ve öğrenci ile paylaşımı yapabilir.

Evet

<u>Toplantı davetini gizle</u>

Veysel Gider is inviting you to a scheduled Zoom meeting.

Topic: Ömer BARIŞ (Tez Savunma Zoom) Time: Oct 11, 2023 03:30 PM Istanbul

Join Zoom Meeting https://batman-edu-tr.zoom.us/j/99663505421?pwd=OEYyNy8zdDJxVDAwSnIEZy84UkIDQT09

Meeting ID: 996 6350 5421 Passcode: 125254

One tap mobile +15642172000,,99663505421#,,,,\*125254# US +16469313860,,99663505421#,,,,\*125254# US

---

Dial by your location +1 564 217 2000 US +1 646 931 3860 US +1 669 444 9171 US +1 669 900 6833 US (San Jose) +1 689 278 1000 US + + 1 719 359 4580 US +1 929 205 6099 US (New York) + + 1 253 205 0468 US +1 253 215 8782 US (Tacoma) +1 301 715 8592 US (Washington DC) + + 1 305 224 1968 US + + 1 309 205 3325 US +1 312 626 6799 US (Chicago) +1 346 248 7799 US (Houston) +1 360 209 5623 US + + 1 386 347 5053 US • +1 507 473 4847 US

Meeting ID: 996 6350 5421 Passcode: 125254

Find your local number: https://batman-edu-tr.zoom.us/u/aurpn8whC

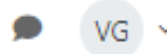